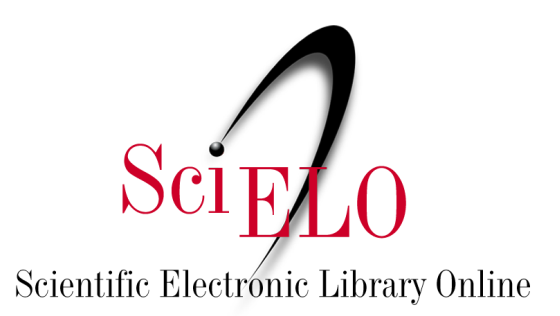

# Guía de investigación de datos SciELO

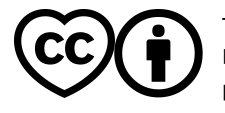

Mayo 2025

This is an Open Access document distributed under the terms of the Creative Commons Attribution License (CC-BY), which permits unrestricted use, distribution, and reproduction in any medium, provided the original work is properly.

La búsqueda de datos en un repositorio de investigación requiere un enfoque estratégico para garantizar que se encuentren de manera eficiente los conjuntos de datos más relevantes. Esta guía tiene como objetivo orientar en la búsqueda de conjuntos de datos publicados en <u>SciELO Data</u>, utilizando las herramientas de búsqueda disponibles, como la aplicación de filtros y la interpretación de metadatos, con el fin de optimizar las búsquedas realizadas y ayudar en la obtención de resultados más precisos.

Antes de realizar cualquier depósito, consulte los <u>Términos y condiciones de uso del repositorio</u> <u>SciELO Data</u>. La versión en video de esta guía está <u>disponible en YouTube</u> (solo en Portugués).

<u>SciELO Data</u> es el repositorio de datos de investigación de <u>SciELO</u>, que publica los datos vinculados a artículos publicados o aprobados para publicación en revistas de las Colecciones SciELO y <u>SciELO</u> <u>Preprints</u>.

En SciELO Data, los datos se estructuran dentro de repositorios, es decir, en Dataverses de las revistas de la <u>Red SciELO</u>, que contienen conjuntos de datos vinculados a publicaciones. Los repositorios de revistas forman el carrusel en la página de inicio o se pueden mostrar en una lista haciendo clic en Comunidades de Dataverses.

| & Dataverse                                                     |                                                        |                                                                        | Buscar 🗸                                                  | Guía de usuario    | Soporte Espanhol -                                                                                                    | Iniciar sesiór |
|-----------------------------------------------------------------|--------------------------------------------------------|------------------------------------------------------------------------|-----------------------------------------------------------|--------------------|----------------------------------------------------------------------------------------------------|----------------|
|                                                                 |                                                        | Scir                                                                   | 20 Data                                                   |                    |                                                                                                    |                |
| SciELO Data                                                     | scielo.org                                             | 7                                                                      | LO Dam                                                    |                    |                                                                                                    |                |
|                                                                 |                                                        |                                                                        |                                                           |                    |                                                                                                    | <b>6</b>       |
| <ul> <li>Estadisticas</li> <li>O SciELO Data é um re</li> </ul> | 20.424 Descargas                                       | ra depósito, preservação e dissemin                                    | ação de dados de pesquisa de                              | artigos submetidos | e aprovados para publicação                                                                                                    | o 🕒 Companir   |
| publicados em periódico<br>Antes de realizar qualo              | os da Rede SciELO, ou dep<br>quer depósito, consulte o | ositados no SciELO Preprints. Para<br>s Termos e condições de uso do r | mais informação consulte sciel<br>epositório SciELO Data. | o.org.             |                                                                                                    | , ,            |
| Salet O Data on un roma                                         |                                                        |                                                                        |                                                           |                    |                                                                                                    |                |
|                                                                 |                                                        |                                                                        |                                                           |                    |                                                                                                    |                |
|                                                                 |                                                        | Read                                                                   | full Descripción [+]                                      |                    |                                                                                                    |                |
| <                                                               | Renta<br>de Informan<br>REBEN<br>ileira de Enfermagem  | urbe<br>urbe. Revista Brasileira de Gestão                             | Cademos de Pesq                                           | uisa R             | evista<br>barrento<br>barrento<br>barre | <b>&gt;</b>    |
|                                                                 |                                                        | Urbana                                                                 |                                                           |                    | Tropical de São Paulo                                                                                                    |                |

#### 1. Búsqueda básica

En la página principal de SciELO Data (<u>https://data.scielo.org/</u>), En la página de inicio de SciELO Data (https://data.scielo.org/), cambie el idioma de la página a Español haciendo clic en "Português" en la

#### barra superior derecha.

| o Dataverse |            |  |        | Buscar 🗸 | Guía de usuario | Soporte                  | Espanhol -         | Iniciar sesión |
|-------------|------------|--|--------|----------|-----------------|--------------------------|--------------------|----------------|
|             |            |  | SciFLO | Data     |                 | Englis<br>Portu<br>Espar | sh<br>guês<br>nhol |                |
| SciELO Data | scielo.org |  |        |          |                 |                          |                    |                |

Para buscar un término en SciELO Data, utilice la barra de búsqueda justo debajo del carrusel e ingrese el término que desea buscar. Todos los conjuntos de datos de SciELO Data están relacionados con un artículo publicado o aprobado para publicación en una revista de la red SciELO.

Entre los resultados de la búsqueda, el término de búsqueda estará en negrita.

| Amazônia                                                                                                    | Q Búsqueda avanzada                                                                                                    |
|----------------------------------------------------------------------------------------------------|----------------------------------------------------------------------------------------------------|
| <ul> <li>✓ 8 Dataverses (0)</li> <li>✓ Datasets (7)</li> <li>✓ Ficheros (0)</li> <li>Publication Year</li> <li>2024 (4)</li> <li>2023 (3)</li> <li>Subject</li> <li>Ciencias médicas, de la salud y de la vida (3)</li> <li>Otra (2)</li> <li>Ciencias de la tierra y el medioambiente (1)</li> </ul> | 1 a 7 de 7 Resultados Lt Ordenar -<br>O Avanço da Mineração na Amazônia<br>20 sept 2023 - Scielco Preprints<br>Gomes, Alisson, 2023, "O Avanço da Mineração na Amazônia", <u>https://doi.org/10.48331/scielodata LZ3GXX</u> , SciELO Data, V1<br>Este trabalho tem por objetivo levantar apontamentos acerca da expansão do setor minerário em direção à região amazônica bem como<br>dos processos de articulação política que se dão em seu paralelo e que buscam dar legitimidade tanto política quanto jurídica ao seu andamento.                                                                                                    |
|                                                                                                    | Publicación relacionada Cita: O Avanço da Mineração na Amazônia. SciELO Preprints Data for .REBEn. 2023.0102: Fatores Sociodemográficos Associados ao Comportamento Suicida em uma Universidade Pública Federal e Amazônia - cidental Brasileira 23 ago 2023 - Revista Brasileira de Enfermagem Universidade Pública de Infermagem Universidade Pública de Enfermagem                                                                                                    |
| Palabra clave Término<br>Amazônia (2)<br>Alagamentos. Bem-estar urbano. Hedônica.<br>Mercado imobiliáno. Belém/PA (1)<br>Amapá (1)<br>Ação partamentar (1)<br>Capitalismo (1)                                                                                                    | Oliveria, vianta viante viante v |

Para filtrar la búsqueda, utilice los filtros de año de publicación, tema, palabra clave o término y nombre del autor en la barra de la izquierda.

| Dataverses (60)                                                                   | 1 a 10 de 658 Resultados                                                                                                    | It Ordenar                                 |
|-----------------------------------------------------------------------------------|----------------------------------------------------------------------------------------------------|--------------------------------------------|
| Ficheros (4.231)                                                                  | Replication Data for: Characterization of anuran amphibian fauna in caves in Brazil<br>9 sept 2024 - Biota Neotropica                                                                                                    | 1                                          |
| Dataverse Category<br>Revista (58)                                                | SPERANDEI, Vinicius; Willian Vaz Silva; Francisco Leonardo Tejerina-Garro, 2024, "Replication Data for: Characte<br>amphibian fauna in caves in Brazil", <u>https://doi.org/10.48331/scielodata.LVRZ6R</u> , SciELO Data, V1                                                                                                    | erization of anuran                        |
| Organización or Institución (2)                                                   | Data referring to scientific records of Neotropical anurans in Brazilian natural caves.                                                                                                    |                                            |
| Publication Year<br>2024 (165)<br>2023 (221)<br>2022 (208)                        | A longitudinalidade do cuidado sob perspectiva dos usuários da Saúde da Família<br>6 sept 2024 - Revista da Escola de Enfermagem da USP<br>Maciel, Anna Maria Meyer, Lettiere-Viana, Angelina; Mishima, Silvana Martins; Fermino, Tauani Zampieri; Matumo<br>longitudinalidade do cuidado sob perspectiva dos usuános da Saúde da Família", <u>https://doi.org/10.48331/scielodi</u> | to, Silvia, 2024, "A<br>ata.6JB0YH, SciELC |
| 2021 (55)<br>2020 (9)                                                             | Data, V1<br>A longitudinalidade é um dos atributos da Atenção Primária à Saúde. Ela admite continuidade informacional, cronológica e int                                                                                                    | erpessoal para                             |
| Subject                                                                           | efetivar a continuidade do cuidado. Objetivou-se analisar a longitudinalidade na produção do cuidado na Estratégia Saúde da                                                                                                    | Família sob a óti                          |
| (319)<br>Ciencias sociales (223)<br>Ciencias de la tierra y el medioambiente (71) | "Conjunto de dados do manuscrito:" EDUCAÇÃO INCLUSIVA DA PESSOA COM DEFICIÊNCIA: representações s<br>licenciandos em Ciências Biológicas"<br>6 sept 2024 - Ensaio Pesquisa em Educação em Ciências (Belo Horizonte)                                                                                                    | sociais de                                 |
| Otra (55)<br>Artes y humanidades (39)                                             | Menezes, Naiara Silva; Siqueira, Maxwell, 2024, ""Conjunto de dados do manuscrito:" EDUCAÇÃO INCLUSIVA D.<br>DEFICIÊNCIA: representações sociais de licenciandos em Ciências Biológicas'", <u>https://doi.org/10.48331/scieloda</u>                                                                                                    | A PESSOA COM<br>ata.CGIUIO, SciELO         |

Siempre que realice una búsqueda, puede ordenar los resultados de la búsqueda alfabética o cronológicamente haciendo clic en "Ordenar".

Los conjuntos de datos se identifican en los resultados de búsqueda mediante un borde azul, mientras que los dataverses de revistas tienen un borde naranja y el logotipo de la revista como imagen.

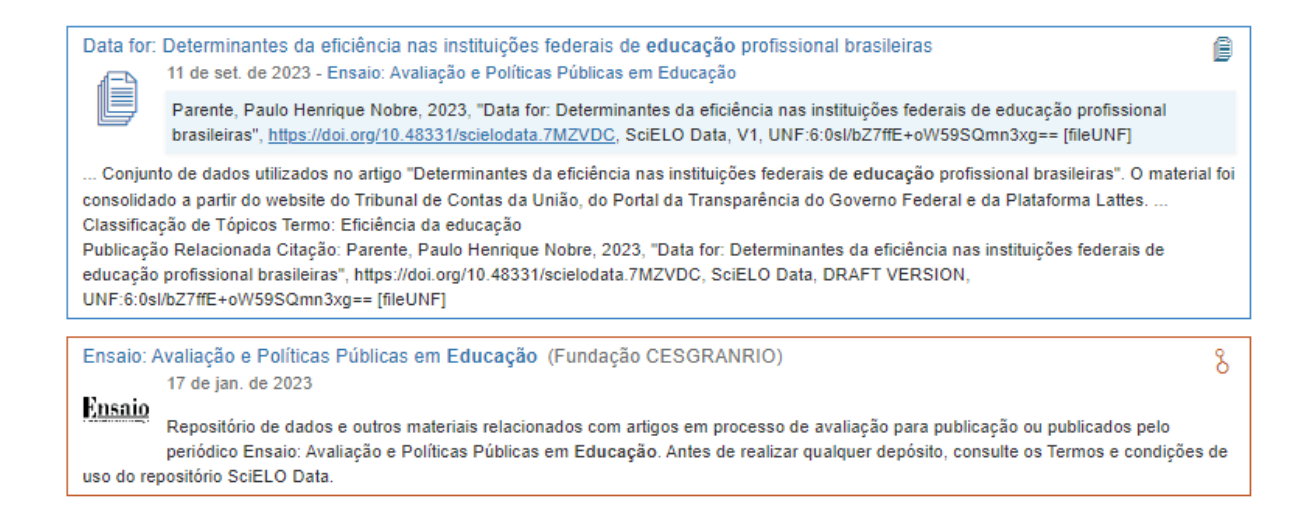

#### 2. Búsqueda avanzada

Para búsquedas avanzadas, haga clic en el botón "Búsqueda avanzada" al lado de la barra de búsqueda.

En la nueva pantalla, podrá buscar términos presentes en las páginas de las revistas (Comunidades Dataverse), en los metadatos de los conjuntos de datos y en los metadatos de los archivos.

| SciELO Data >                 |                                                                                                    |  |
|-------------------------------|----------------------------------------------------------------------------------------------------|--|
| Buscar                        |                                                                                                    |  |
| Dataverses 🔺                  |                                                                                                    |  |
| Nombre 🥹                      |                                                                                                    |  |
| Identificador 📀               |                                                                                                    |  |
| Afiliación 🕄                  |                                                                                                    |  |
| Descripción 📀                 |                                                                                                    |  |
| Materia 📀                     | Ciencias agrarias<br>Artes y humanidades<br>Astronomía y astrofísica<br>Administración y empresas<br>Química |  |
| Datasets: Metadatos de cita 💙 |                                                                                                    |  |
| Título 🥑                      |                                                                                                    |  |
| Autor Nombre 🥝                |                                                                                                    |  |
| Autor Afiliación 🥹            |                                                                                                    |  |

Para obtener más información sobre cada campo, coloque el cursor sobre el icono del signo de interrogación para obtener una descripción detallada.

#### 3. Búsqueda con Operadores Booleanos

Como estrategia de búsqueda, SciELO Data permite el uso de códigos booleanos. Estos códigos son palabras que le indican al motor de búsqueda cómo combinar palabras clave para que arroje resultados más precisos.

Como ejemplo práctico: si queremos recuperar los resultados de todos los conjuntos de datos que tienen la palabra "Amazônia" o su traducción al inglés, "Amazon", usamos el código booleano **OR**.

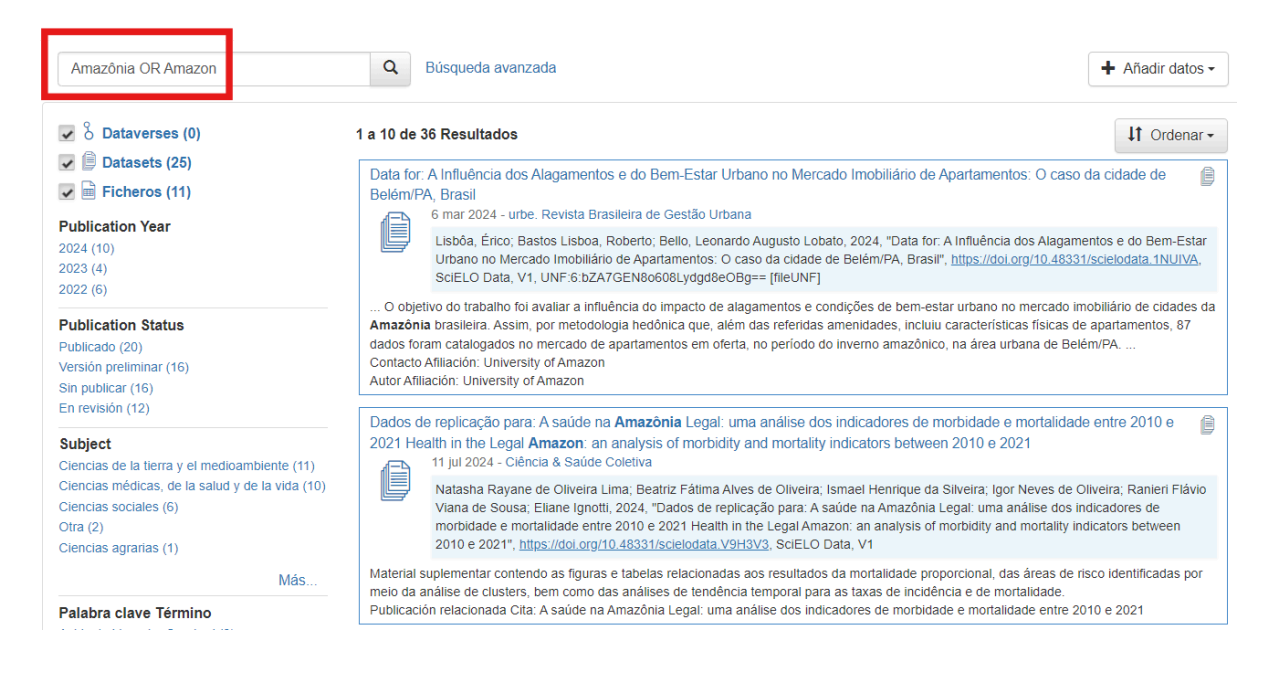

A su vez, el operador booleano AND delimita la búsqueda, obligando a que los resultados tengan más de un término presente.

Finalmente, el operador booleano **NOT** incluye la primera palabra clave en la búsqueda y excluye la segunda. Por ejemplo, "Amazônia NOT Brasil".

#### Recuerde escribir siempre los códigos booleanos en mayúsculas.

Nota: Los términos buscados pueden estar incluidos en los metadatos, por lo tanto, no siempre serán visibles en el resumen del conjunto de datos que se muestra en los resultados de búsqueda. Sin embargo, el término buscado podrá encontrarse al acceder al conjunto de datos, en la pestaña "Metadatos".

#### 4. Buscar en Dataverse periódico

También es posible buscar conjuntos de datos de una revista específica. Para ello, escriba en la barra de búsqueda el título completo o parte del título de la revista. Haga clic en el resultado de búsqueda con el borde anaranjado para acceder al Dataverse correspondiente a la revista.

| biota                                                   | Q         Búsqueda avanzada                                                                                                    | ♣ Añadir datos -                                                                                                    |  |  |  |
|---------------------------------------------------------|----------------------------------------------------------------------------------------------------|----------------------------------------------------------------------------------------------------|--|--|--|
| Dataverses (1)                                          | 1 a 10 de 95 Resultados                                                                                                    | ↓↑ Ordenar -                                                                                                    |  |  |  |
| <ul> <li>Datasets (94)</li> <li>Ficheros (0)</li> </ul> | BIOTA plant proposals                                                                                                    |                                                                                                    |  |  |  |
| Dataverse Category                                      | Mannochio Russo, Helena, 2022, "BIOTA plant proposals", https://doi.org/10.48331/scielodata.C1APQC, SciELO D                                                                                                    | Mannochio Russo, Helena, 2022, "BIOTA plant proposals", https://doi.org/10.48331/scielodata.C1APQC, SciELO Data, V1 |  |  |  |
| Revista (1)<br>Publication Year<br>2024 (8)             | This dataset contains the information regarding the projects evaluated in the manuscript "Bioprospecting as a stra<br>and sustainable use of the Brazilian Flora", submitted in the special issue dedicated to the FAPESP 60th anniversary in <b>Biota</b><br>Sheets "All <b>BIOTA</b> proposals", " <b>BIOTA</b> proposals-Plants", and "Plants-Chemistry, Pharm-articles" were used to perform the ana<br>proposals and articles published during the <b>BIOTA</b> program (Figures 1-3) | egy for conservation<br>leotropica journal.<br>lyses of the                                                         |  |  |  |
| 2023 (16)<br>2022 (17)<br>2020 (1)                      | Biota Neotropica (Instituto Virtual da Biodiversidade   BIOTA - FAPESP)                                                                                                    | δ                                                                                                    |  |  |  |
| Publication Status<br>Versión preliminar (54)           | Repositório de dados e outros materiais relacionados com artigos em processo de avaliação para publicação ou pul<br>periódico <b>Biota</b> Neotropica. Antes de realizar qualquer depósito, consulte os Termos e condições de uso do repositó                                                                                                    | plicados pelo<br>prio SciELO Data.                                                                                  |  |  |  |

Al hacer clic en el repositorio de revistas, los resultados de la búsqueda realizados dentro de este nuevo cuadro de búsqueda recuperarán conjuntos de datos específicos de la revista.

No todas las revistas y colecciones SciELO ya cuentan con Dataverse. Si no puede encontrar el Dataverse para la revista que desea, contáctenos usando el botón "Soporte" en la barra superior o escribiendo a <u>data@scielo.org</u>.

#### 5. Descargue la cita y el conjunto de datos.

Cuando encuentre los datos que le interesan, haga clic en su título o icono.

En la página que se abrirá, verá en el cuadrado azul la cita con DOI de este conjunto de datos. Puede descargar la cita haciendo clic en "Citar conjunto de datos" y seleccionar el formato deseado.

SciELO Data > urbe. Revista Brasileira de Gestão Urbana >

## Data for: A Influência dos Alagamentos e do Bem-Estar Urbano no Mercado Imobiliário de Apartamentos: O caso da cidade de Belém/PA, Brasil

Versión 1.0

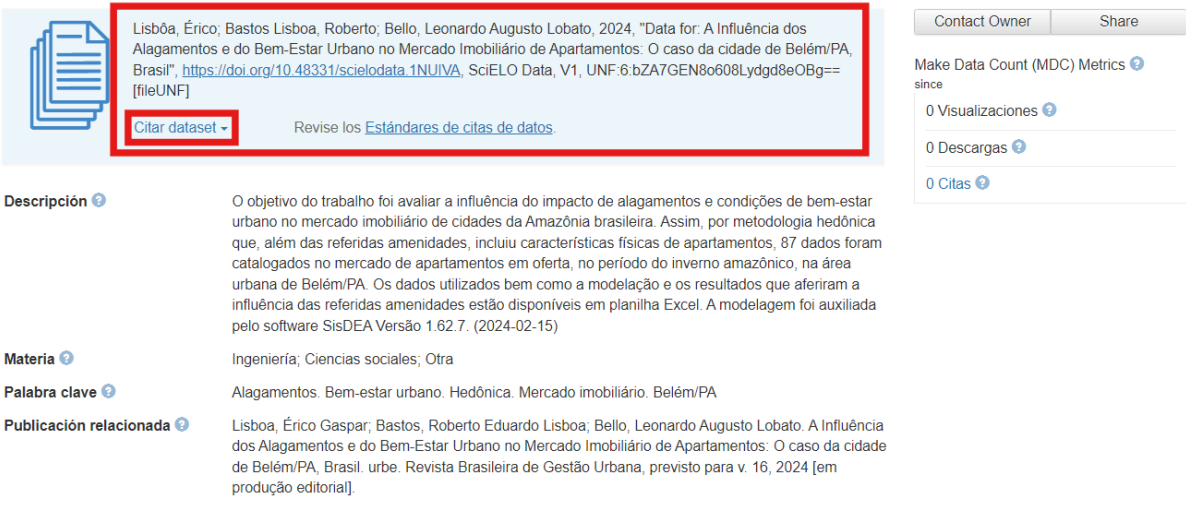

Siempre que utilice conjuntos de datos en su investigación, cítelos siguiendo las reglas de la revista a la que enviará su manuscrito.

Debajo de esta información están disponibles los archivos que componen los conjuntos de datos, que se pueden descargar de forma individual o conjunta. Para descargar, haga clic en "Descargar" y elija el formato entre las opciones.

| License/Data Use Agreement CC BY 4.0                                                                                                    |             |  |  |
|----------------------------------------------------------------------------------------------------|-------------|--|--|
| Ficheros Metadatos Condiciones Versiones                                                                                                    |             |  |  |
| Buscar en estos ficheros de datos Q                                                                                                    |             |  |  |
| Filtrado por<br>Tipo de fichero: Todo + Acceso: Todo +                                                                                                   |             |  |  |
| 1 a 2 de 2 Ficheros                                                                                                    | ± Descargar |  |  |
| DATA_Characterization_of_anuran_amphibian_fauna_in_caves_in_Brazil.txt<br>Plain Text - 154.7 KB<br>Published 9 sept 2024<br>0 Descargas<br>MD5: b32c47 📽 | • بل ا      |  |  |
| Readme txt<br>Plain Text - 3.8 KB<br>Published 9 sept 2024<br>0 Descargas<br>MD5: 069b1f 🛥                                                               | ۰ 🛃 .       |  |  |

Las pestañas restantes muestran los metadatos del conjunto de datos, la licencia de uso y los términos de acceso, si corresponde, y la información de la versión del conjunto de datos. Si necesita ponerse en contacto con el autor, en la página de inicio del conjunto de datos hay un botón "Contactar con el propietario".

### Cómo citar este documento

SciELO. *Guía de investigación sobre Datos SciELO* [en línea]. SciELO, 2025 [citado DD Mes AAAA ]. Disponible en: \_\_\_\_\_\_.